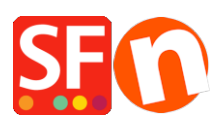

Base de connaissances > Expédition, Taxes (TVA) > LIVRAISONS | Activer la plateforme de calcul des frais de port en temps réel UPS (Nécessite un compte UPS)

## LIVRAISONS | Activer la plateforme de calcul des frais de port en temps réel UPS (Nécessite un compte UPS)

Elenor A. - 2021-12-08 - Expédition, Taxes (TVA)

Note: Pour utiliser UPS comme transporteur, vous devez disposer d'un compte chez UPS

Une fois votre compte UPS créé, configurez votre boutique :

1. Choisissez dans le menu Central = > Frais d'Expédition

2. dans l'assistant d'Expédition choisissez "utiliser un fournisseur" et Cliquez sur Suivant

3. Dans la fenêtre suivante vous verrez une liste des fournisseurs d'Expédition intégrés. Choisissez UPS et cliquez sur Suivant. Ce sera la première option. Cela diffère d'USPS.

×

4. Vous verrez alors la fenêtre d''activation UPS

Sur cet écran, vous saisissez votre identifiant et votre mot de passe UPS, ainsi que votre clé d'accès. Si vous souhaitez proposer des tarifs plus avantageux, vous pouvez activer les "tarifs négociés" et saisir votre numéro de compte. Avant de pouvoir utiliser les tarifs négociés dans votre boutique, vous devrez contacter votre interlocuteur UPS et lui demander d'activer les tarifs négociés UPS pour votre compte, sinon cela ne fonctionnera pas.

|                                                                                                    |                                                                                                    | ×                                              |
|----------------------------------------------------------------------------------------------------|----------------------------------------------------------------------------------------------------|------------------------------------------------|
| <b>⊠UPS Realtime Shippir</b>                                                                                                    | ng Settings                                                                                               | S Î                                            |
| To use UPS for shipping you will need to have a user ID, passy<br>one, you will need to <u>click here</u> to go to UPS to get one, then re | word and access key obtained from UPS. If you do ne<br>sturn to this page when you have this information. | ot already have                                |
| Please provide your account details                                                                                                    |                                                                                                    |                                                |
| UserID:                                                                                                    | ups123                                                                                                    | If you want to use the                         |
| Password:                                                                                                    | password                                                                                                  | negotiated rates (cheape                       |
| Access Key:                                                                                                    | BBA9490231832B70                                                                                          |                                                |
| Account number:                                                                                                    | 9FR267 Vegotiated rates                                                                                   | rates) - ensure you:                           |
| Pickup type:                                                                                                    | Daily Pickup                                                                                              | 1. enter your UPS                              |
| Select shipping countries                                                                                                    |                                                                                                    | Account Number and                             |
| AFGHANISTAN<br>ALBANIA<br>ALGERIA<br>AMERICAN SAMOA<br>ANGOLA<br>ANGOLILA<br>ANTIGUA AND BARBUDA<br>ARGENTINA<br>ARGENTINA<br>ARUBA        | entina  stria gium Zil nada le na ombia sta Rica mmark                                                    | then<br>2. tick "Negotiated rates"<br>checkbox |
| Which UPS methods do you wish to use?                                                                                                    |                                                                                                    |                                                |
|                                                                                                    | UPS Worldwide Expedited                                                                                   |                                                |
|                                                                                                    |                                                                                                    |                                                |

Pour générer votre clé d'accès si vous ne l'avez pas encore, veuillez suivre les étapes indiquées dans l'article de la FAQ,

https://shopfactory.deskpro.com/en-GB/kb/articles/en-getting-ups-access-key-en.

Sélectionnez les méthodes d'expédition UPS que vous souhaitez utiliser dans votre boutique, puis cliquez sur Enregistrer les paramètres.

5. Vous devez vous assurer que tous vos produits ont un poids défini et que le type de poids est celui spécifié dans l'écran UPS ci-dessus (c'est-à-dire Kg pour l'Australie, Pounds pour les Etats-Unis, etc.)

6. Pour modifier le type de poids, sélectionnez Paramètres => Paramètres globaux dans la barre d'outils du menu.

7. Cliquez sur Paramètres de cette boutique => Divers dans l'arborescence de gauche, puis en bas, choisissez le type de poids approprié dans la liste "Spécifier le poids en" -> cliquez sur OK.

Si vous choisissez une unité de poids incorrect, par exemple des grammes au lieu de kilogrammes, UPS ne fonctionnera pas et une erreur se produira à la validation des commandes.

| Global Settings                                                                                                |                                                                                                    |                                                                                                    | - 🗆                                     | × |
|----------------------------------------------------------------------------------------------------|----------------------------------------------------------------------------------------------------|----------------------------------------------------------------------------------------------------|-----------------------------------------|---|
| Global SettingsShopping BasketMiscellaneousShopping BasketMiscellaneousMiscellaneousMiscellaneousMiscellaneous | <ul> <li>Search On</li> <li>Mail to a friend</li> <li>Favorites</li> <li>Show Home link</li> <li>Don't allow buying</li> <li>Add to Basket dialog</li> <li>Allow buying related products</li> <li>Show product details in Checkout</li> <li>Customers who bought this item als</li> </ul> | Show Weight  Show Catalog Number  Show Discount  Show Breadcrumbs  Customer must tick Ter  Automatic customer la  Customer location det  bo bought | r<br>ems<br>inguage detectior<br>ection |   |
|                                                                                                    | Apply product discounts to Options  Product discounts: Free products are only granted once                                                                                                    |                                                                                                    |                                         |   |
|                                                                                                    | Remember customer shopping basket<br>Round currencies to the nearest:<br>Autosplit page if it contains more produ<br>Specify weight in:                                                                                                    | for (days):<br>ucts/paragraphs than:                                                                                                    | 21<br>kg                                |   |
|                                                                                                    | Delivery time OK Cancel                                                                                                    | 5-7 Days<br>Help                                                                                                    |                                         |   |